# Firefox OS

FirefoxOS

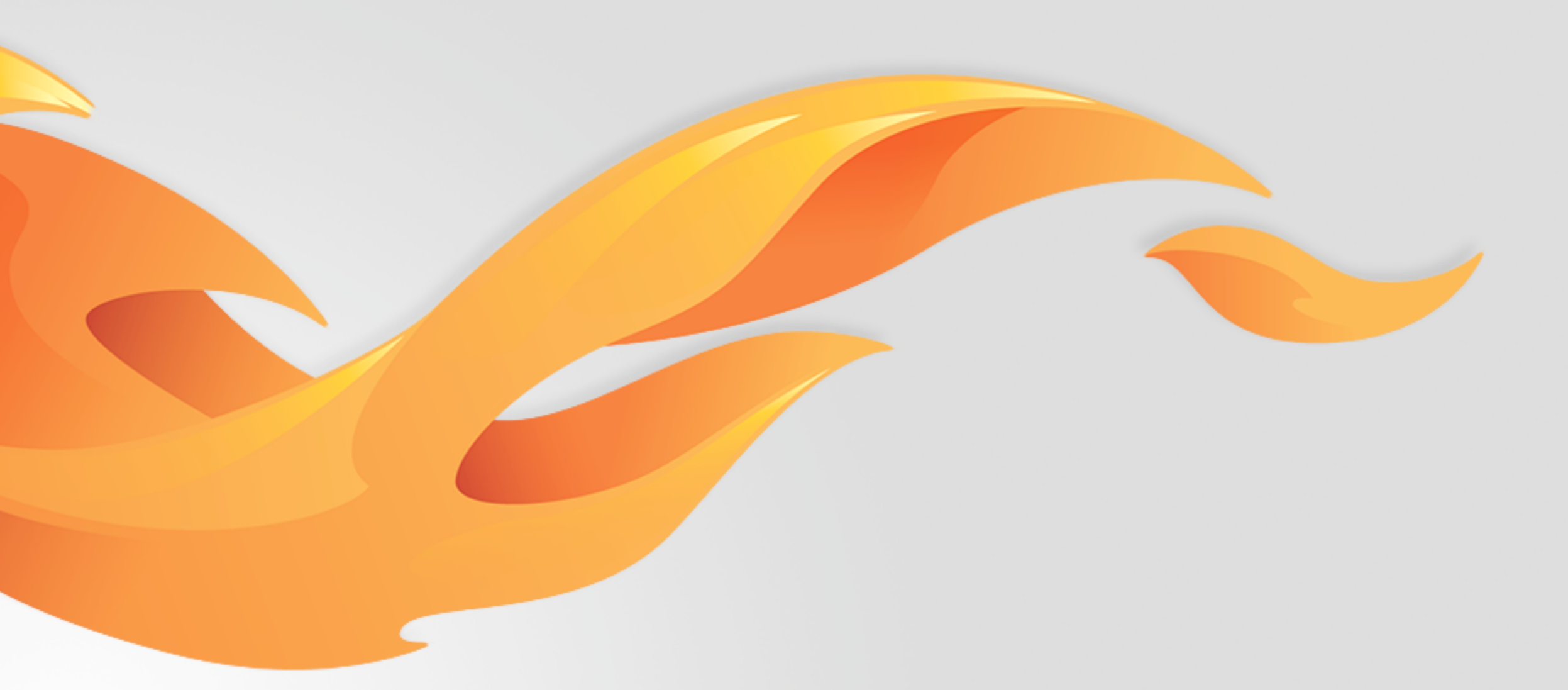

## Call length in Call log

Version 0.3 [July 22, 2014]

Most recent spec available at – [link to folder in mozilla.box.com] [insert bug # and title] Questions? Email the author or \_\_\_\_\_

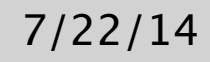

## Version history

| V0.1 draft | [06/24/2014] | [Carrie Wang] | Add c<br>have l                            |
|------------|--------------|---------------|--------------------------------------------|
| V0.2       | [07/17/2014] | [Carrie Wang] | Relayo<br>Remo<br>Remo<br>Separ<br>differe |
| V0.3       | [07/22/2014] | [Carrie Wang] | Remo<br>Add ti<br>Displa                   |

call length in call log so that users can see how many call minutes been spent on each call.

out the call info page.

ove some irrelevant functions in the call page to differentiate the with the "real" Contact details page.

ove the call type icons on call info page

rate calls dialed from the same contact but different numbers into rent call logs.

ove the personal info section.

Add the Call type back and add the phone number on the call info page. Display both phone buttons but address the related one in different colour if the contact has more than one number.

## User stories / references

Bug 877971 https://bugzilla.mozilla.org/show\_bug.cgi?id=877971

## View details

FirefoxOS

## Call info view

### Call info of the existing contact

|   | الله 🛜 🖃 الناء ا                          | m |
|---|-------------------------------------------|---|
|   | <mark alfenito<="" th=""><th></th></mark> |   |
|   | TODAY                                     |   |
| A | 09318888888<br>5:43 PM 20 min 5 s         |   |
|   | 5:40 PM 32 s                              |   |
|   | 5:38 PM Canceled                          |   |
| R | MOBILE                                    |   |
|   | 0931888888                                |   |
|   | 0975662998                                |   |
|   | PERSONAL                                  |   |
|   | mal@mozilla.com                           |   |
|   |                                           |   |
|   |                                           |   |
|   |                                           |   |

This page is triggered from call log. It displays Date (subheader), used number, Call type, Time stamp and Call duration of that call.

we adopt "min" and "s" as the abbreviation of "minutes" and "seconds" to display the call length.

If the call is canceled, it shows "Canceled" as Call duration, and if it's a missed call it shows "Missed".

We don't really restrict the number of the call logs displayed on this page. If there are more than one page, users can scroll to view all of them.

B The call and message buttons are displayed underneath the call info. If user has set email in Contacts APP, it will display in this area.

> If the contact has set more than one number, the one related to the call log will display in different colour (blue for normal calls, red for missed calls).

### Call info of the existing contact (Missed call)

|   | llır.                                       | <u>ې</u> ا | 🕒 ll:21 pm            |
|---|---------------------------------------------|------------|-----------------------|
|   | Mark Alfenito                               |            |                       |
|   | TODAY                                       |            |                       |
|   | 0931888888<br>5:43 PM<br>5:40 PM<br>5:38 PM |            | K<br>Missed<br>Missed |
| B | MOBILE<br>0931888888                        | 1          | ""                    |
|   | 0975662998                                  | 1          | ""                    |
|   | PERSONAL                                    |            |                       |
|   | mal@mozilla.com                             |            |                       |
|   |                                             |            |                       |
|   |                                             |            |                       |
|   |                                             |            |                       |

#### Call info of the unknown numbers

|   | ltı                        | 奈 🗔    :21 pm |
|---|----------------------------|---------------|
| < | :0933777777                |               |
|   | TODAY                      |               |
|   | 0933777777                 | Č             |
|   | 5:43 PM                    | Missed        |
|   | 5:40 PM                    | Missed        |
|   | 5:40 PM                    | Missed        |
|   | MOBILE                     |               |
|   | 0933777777                 |               |
|   | Create a new contact       |               |
|   | Add to an existing contact |               |
|   |                            |               |
|   |                            |               |
|   |                            |               |
|   |                            |               |
|   |                            |               |

If it's an unknown number, it will show call button (with numbers on it), message button. In addition, there will be "Create a new contact" and "Add to an existing contact" buttons at Personal information section.

### Interaction

FirefoxOS

## Tap to call and Long-tap for more options (existing contact)

2. [Call page]

### 1. [Call log]

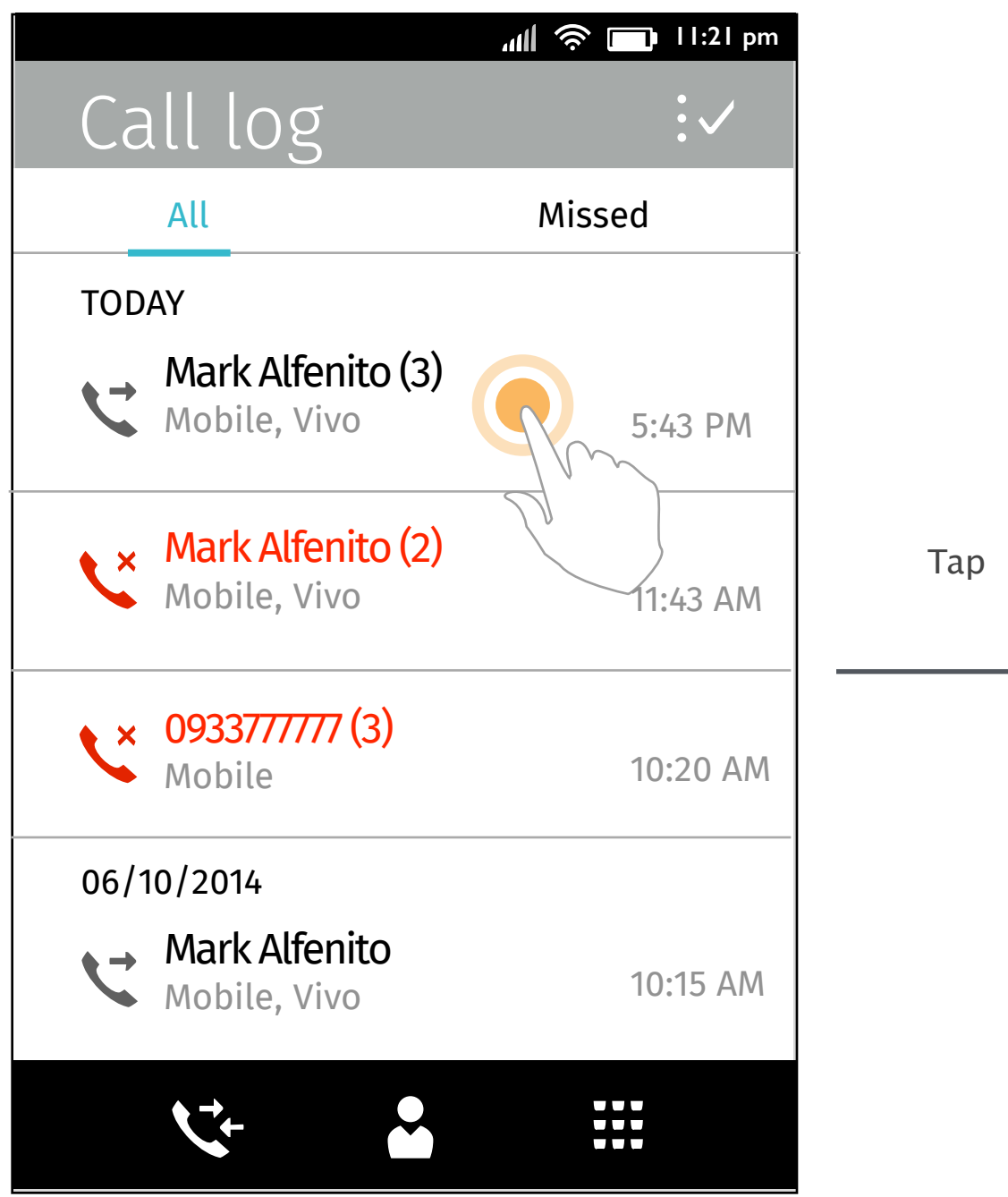

## 

The user taps a call log to Screen 2.

The user long-taps a call log to Screen 3.

The call is dialing out.

Long-tap

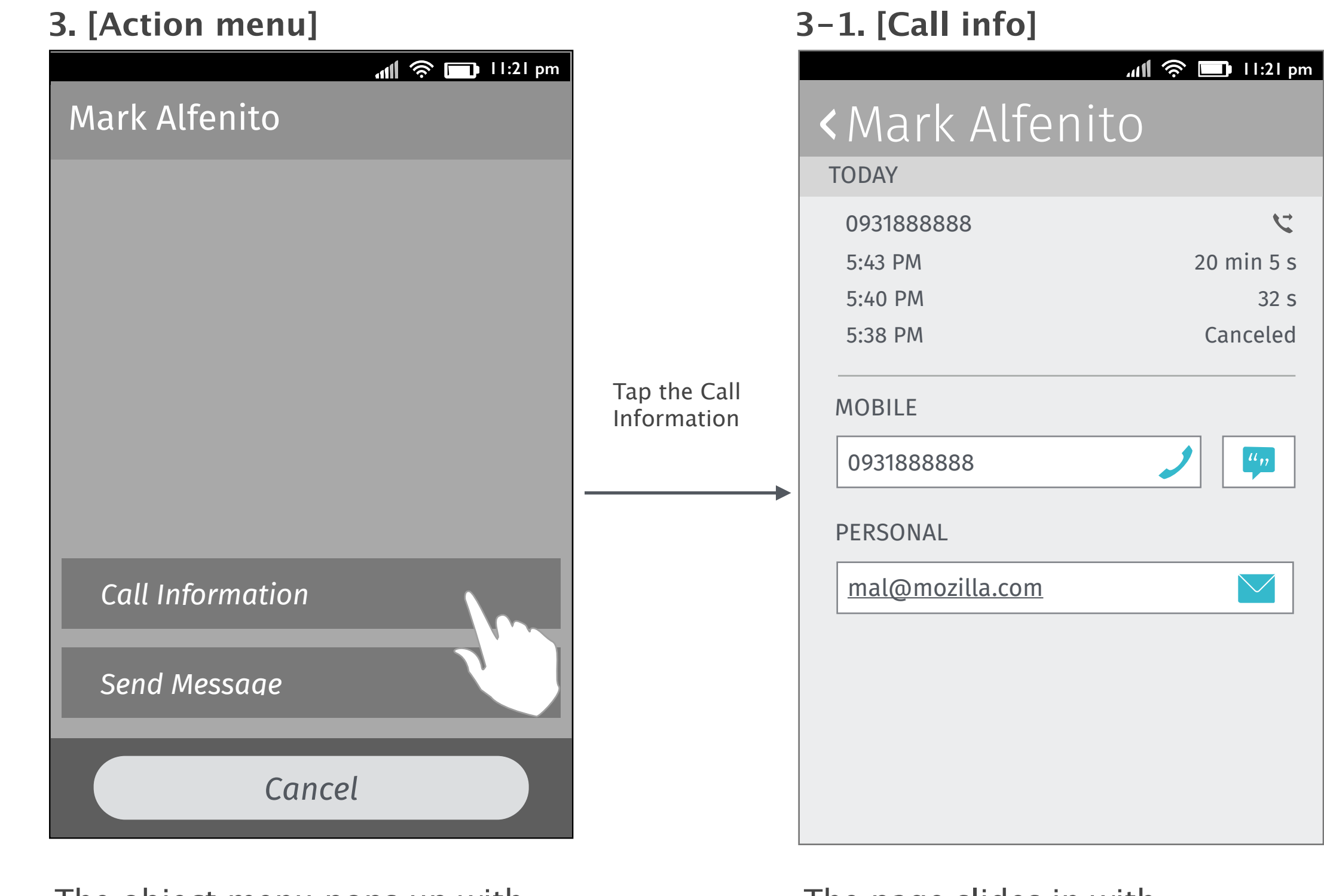

The object menu pops up with two options "send message" and "call information" displayed.

Tap "Send Message", the user will be directed to Messages APP with numbers prepopulated. The page slides in with displaying the call info.

## Tap to call and Long-tap for more options (unknown numbers)

### 1. [Call log]

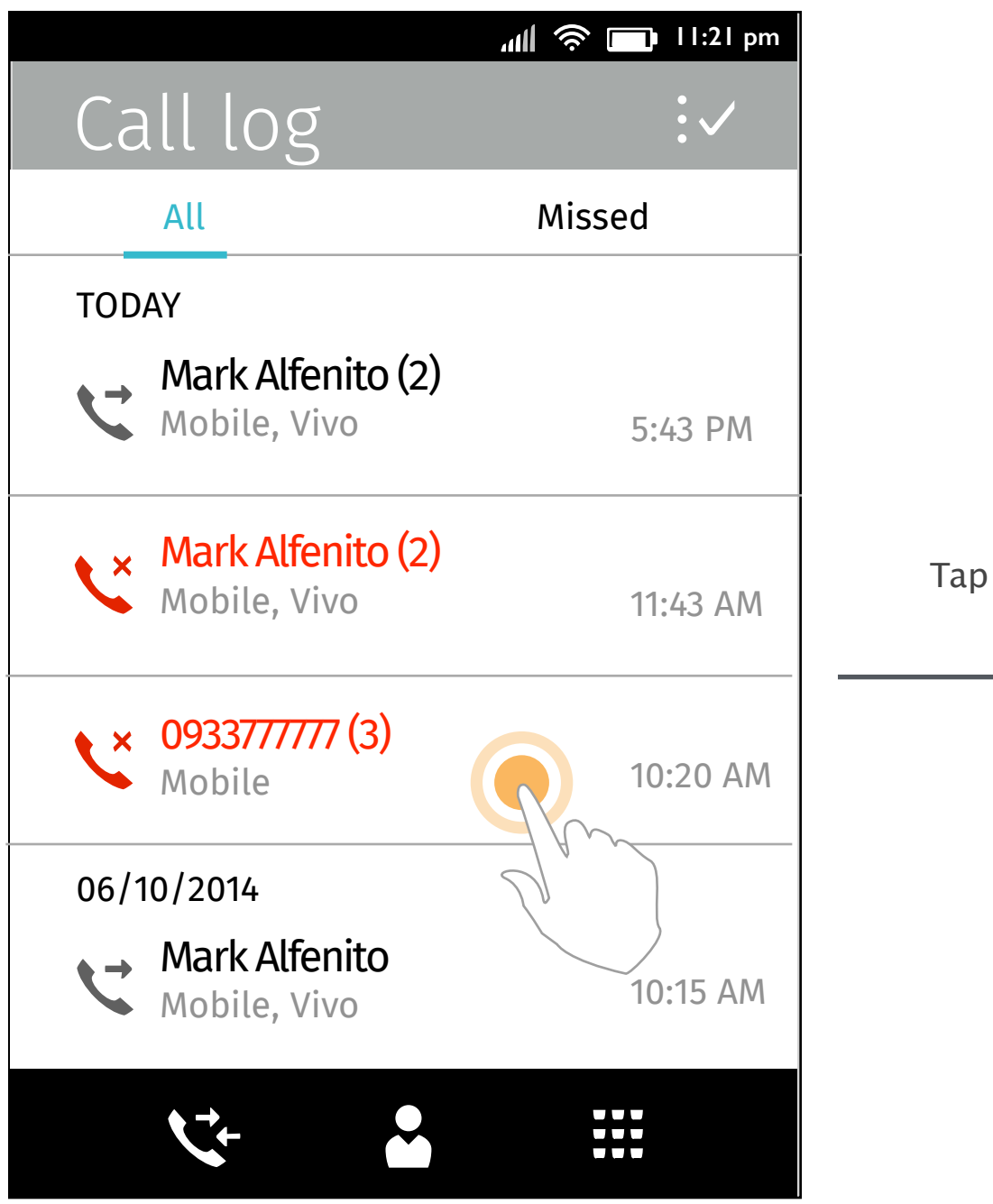

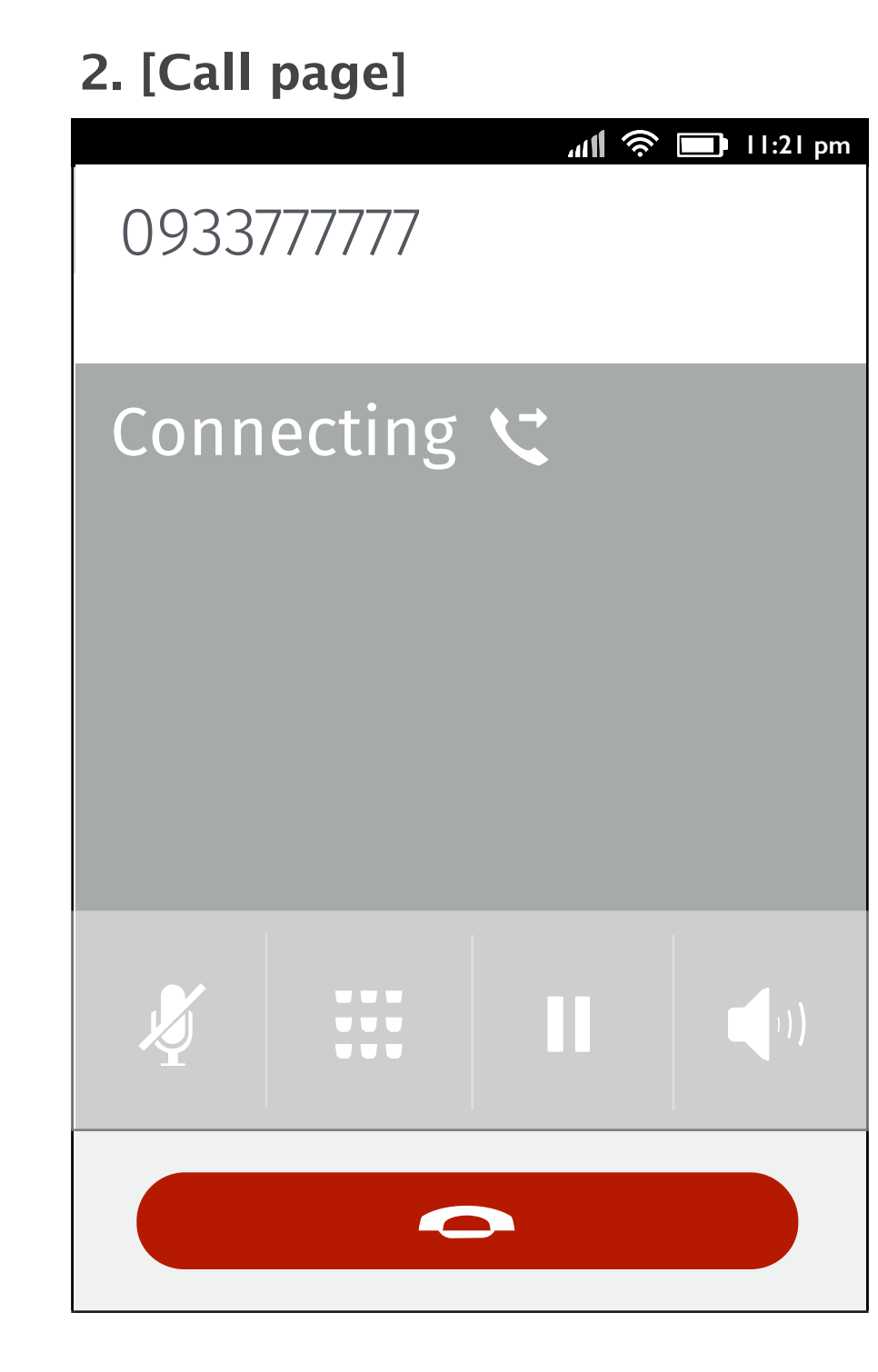

The user taps a call log to Screen 2.

The user long-taps a call log to Screen 3.

The call is dialing out.

Long-tap

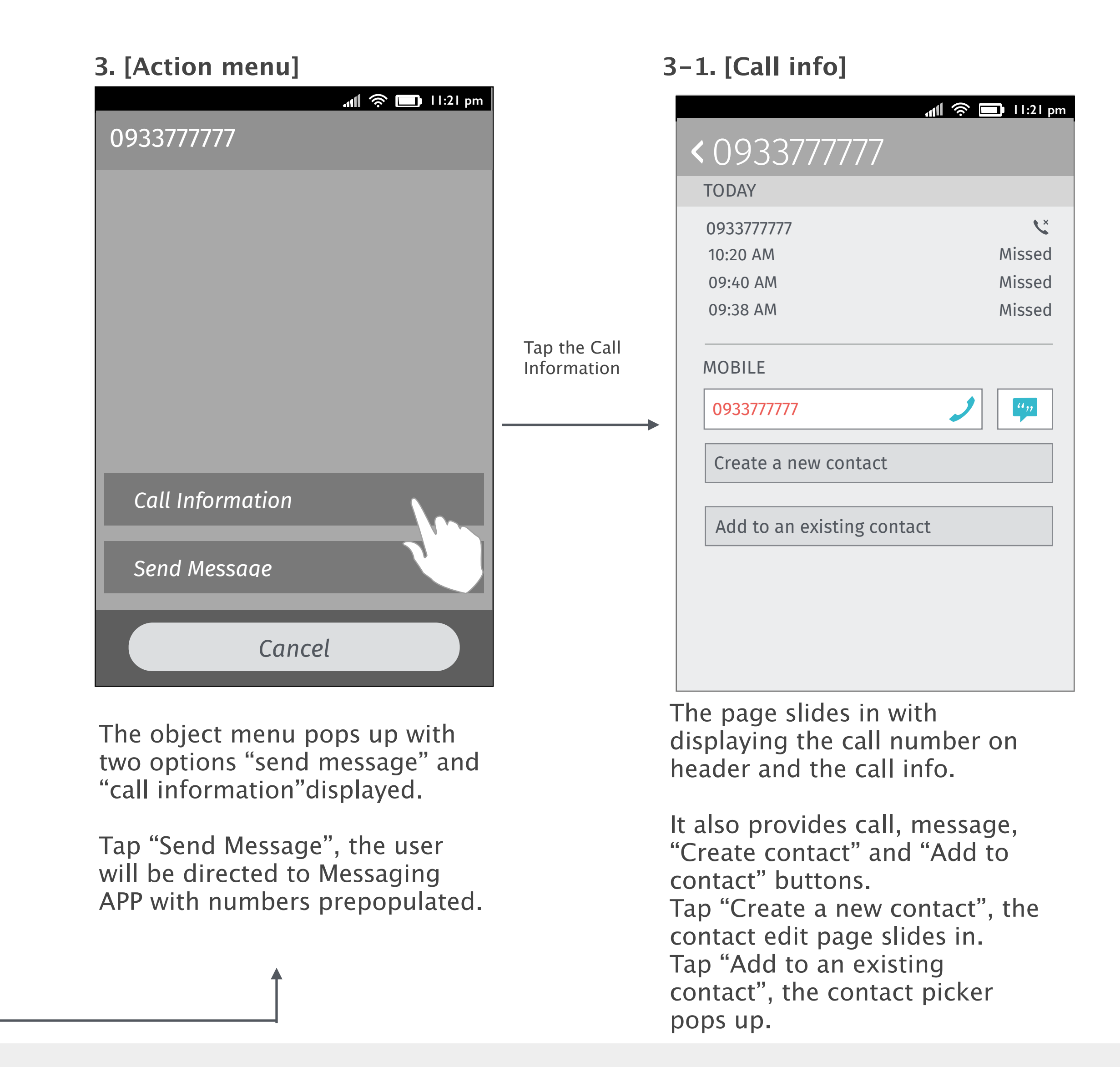

### Tap to call and Long-tap for more options (same contact called from different numbers)

### 1. [Call log]

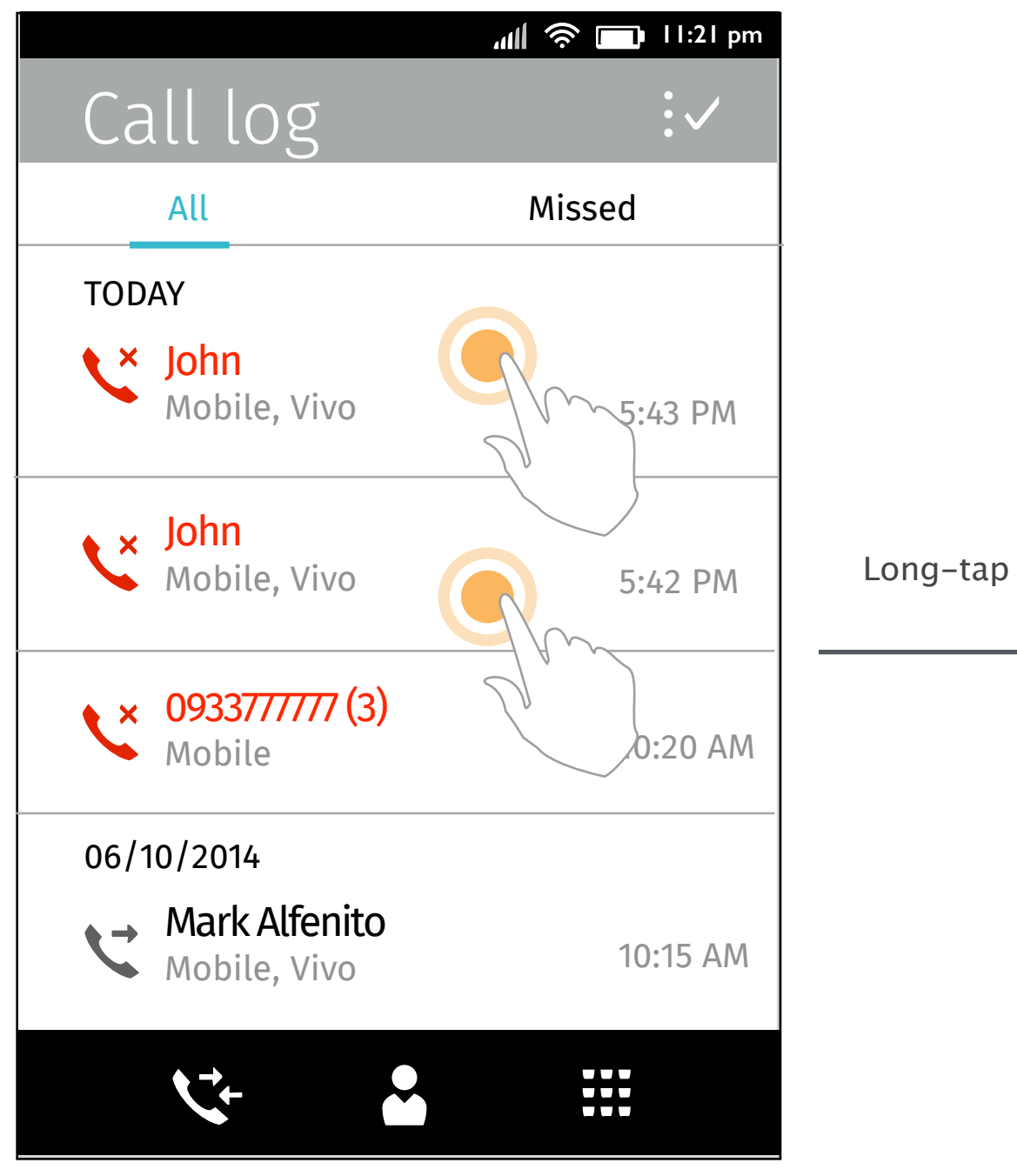

#### 2. [Action menu]

|                  | ıll 奈 🔲 اا:21 p |
|------------------|-----------------|
| John             |                 |
|                  |                 |
|                  |                 |
|                  |                 |
|                  |                 |
|                  |                 |
|                  |                 |
| Call Information |                 |
| Send Messaae     |                 |
| Cancel           |                 |

The contact "John" called from two different numbers successively and the calls will be separated into two different call logs.

The user taps the 5:43 call, go Screen 2 -> 3-1.

The user taps the 5:42 call, go Screen 2 -> 3-2.

The object menu pops up with two options "send message" and "call information" displayed.

Tap "Send Message", the user will be directed to Messaging APP with numbers prepopulated.

| Тар | the | Call |
|-----|-----|------|

Information

| C JOHN<br>Today       |                    |
|-----------------------|--------------------|
| 0936757888<br>5:43 PM | <b>K</b><br>Missed |
| MOBILE                |                    |
| 0936757888            | <b>)</b>           |
| 0975665566            |                    |
| PERSONAL              |                    |
| mal@mozilla.com       |                    |
|                       |                    |
|                       |                    |
|                       |                    |

3-1. [Call info]

This is the call dialed from 0936757888 at 5:43 from the contact John.

3-2. [Call info]

|                       | ₩I 📚 🖿 II |
|-----------------------|-----------|
| <pre>&lt; JOHN</pre>  |           |
| TODAY                 |           |
| 0975665566<br>5:42 PM | Mis       |
| MOBILE                |           |
| 0936757888            | <b>ノ</b>  |
| 0975665566            |           |
| PERSONAL              |           |
| mal@mozilla.com       |           |
|                       |           |
|                       |           |
|                       |           |
|                       |           |

This is the call dialed from 0975665566 at 5:42 from the same contact John.

| :21 pm          |
|-----------------|
|                 |
|                 |
|                 |
| ×.              |
| sed             |
|                 |
|                 |
| <mark>,,</mark> |
| _               |
| "               |
|                 |
|                 |
|                 |
|                 |
|                 |
|                 |
|                 |
|                 |
|                 |

### Thanks!

from your friends at Mozilla UX!